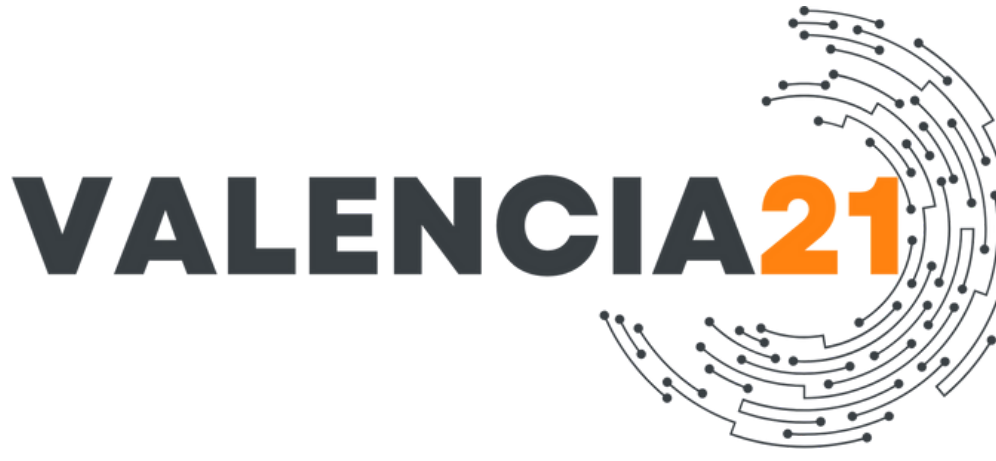

# Certificado digital Region Valencia (Comunidad Valenciana)

# Schritt-für-Schritt Anleitung

Auf dem PC (Windows) erstellen und installieren mit Microsoft Edge Browser

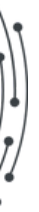

# Vorweg zu beachten

- 1. Nach Erhalt Ihres 10-stelligen Erstellungscodes haben Sie eine Frist von 14 Tagen, um das Zertifikat online zu erstellen. Danach ist der Code ungültig.
- 2. Auf dem Ausdruck/zugegangene SMS ist ein Link angegeben (<u>https://genera.accv.es/apsc/frontal/index.htm</u>), über den Sie den Zertifizierungsprozess starten.
- **3**. Die Erstellung ist nicht auf Smartphones/Tablets möglich.
- 4. Sie haben drei Versuche, den Code korrekt einzugeben.
- 5. Nach erfolgreicher Erstellung sollten Sie das Zertifikat sofort sicher abspeichern oder exportieren. Denken Sie daran: Es dient als Ihre digitale Identität, z.B. für Online-Behördengänge.

# Haftungsausschluss

Diese Anleitung wurde mit größter Sorgfalt erstellt, jedoch können sich behördliche Verfahren und Anforderungen jederzeit ändern. Es wird keine Gewähr für die Aktualität, Vollständigkeit oder Richtigkeit der Informationen übernommen. Bitte prüfen Sie offizielle Quellen, bevor Sie die beschriebenen Schritte durchführen. Die Nutzung erfolgt auf eigene Verantwortung.

Falls Sie veraltete oder fehlerhafte Informationen entdecken, freue ich mich über einen Hinweis zur Aktualisierung.

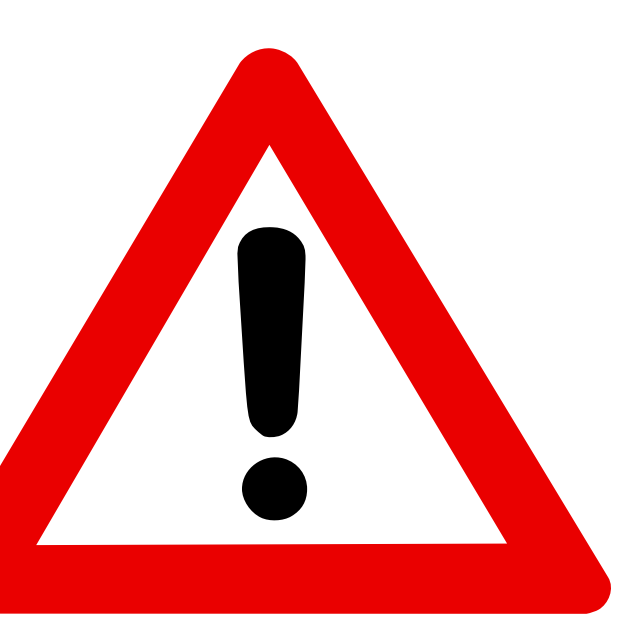

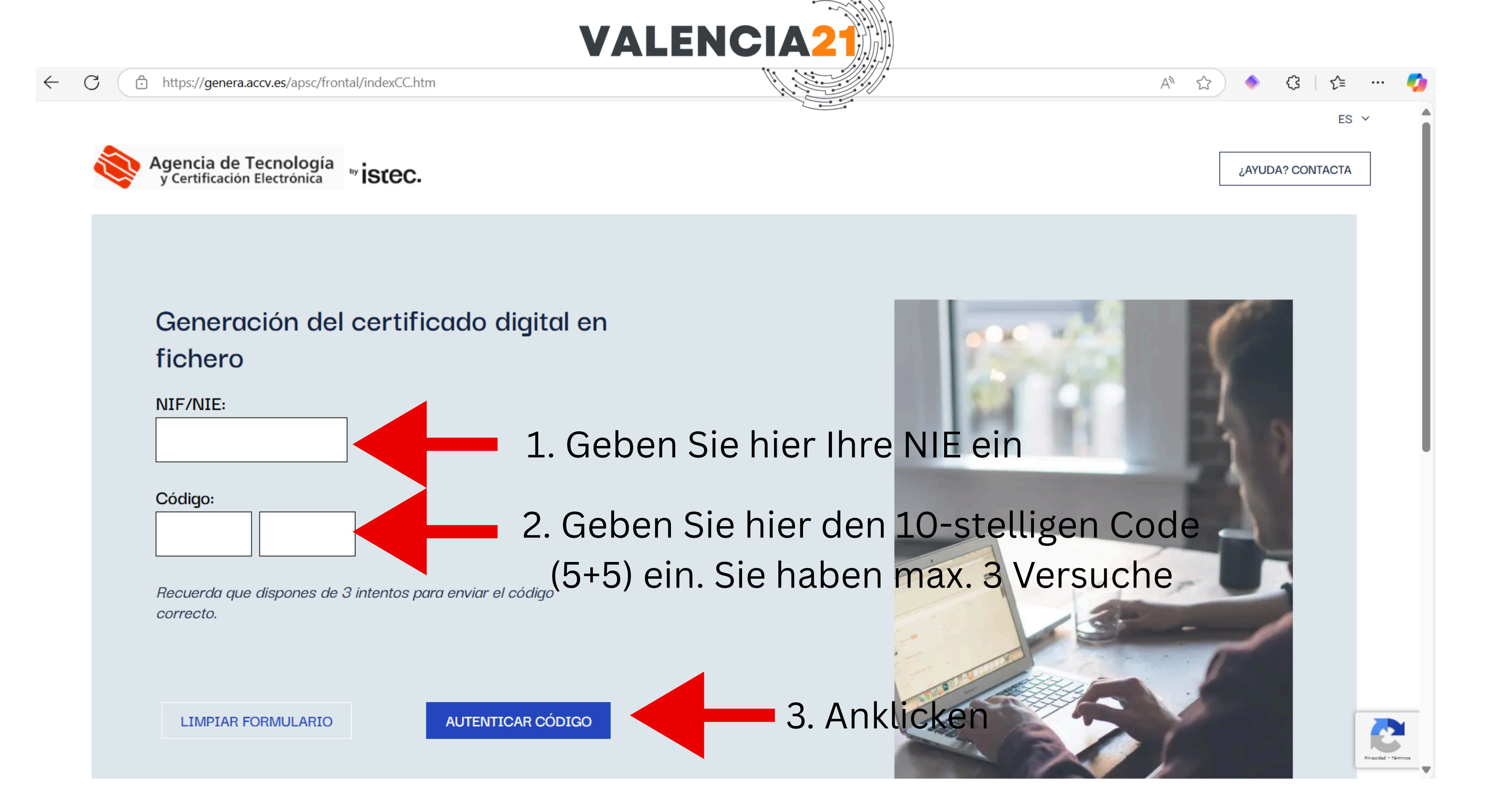

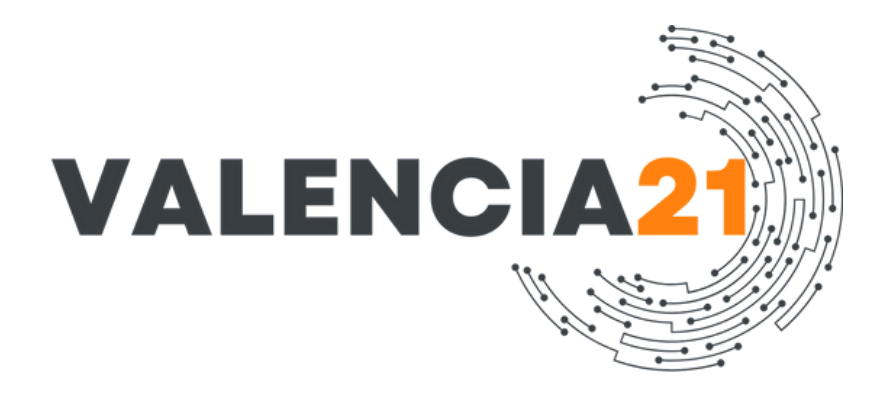

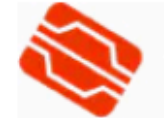

Agencia de Tecnología y Certificación Electrónica

### Generación del certificado digital en fichero

Información de la petición Tus certificados se van a generar con la información que se muestra a continuación.

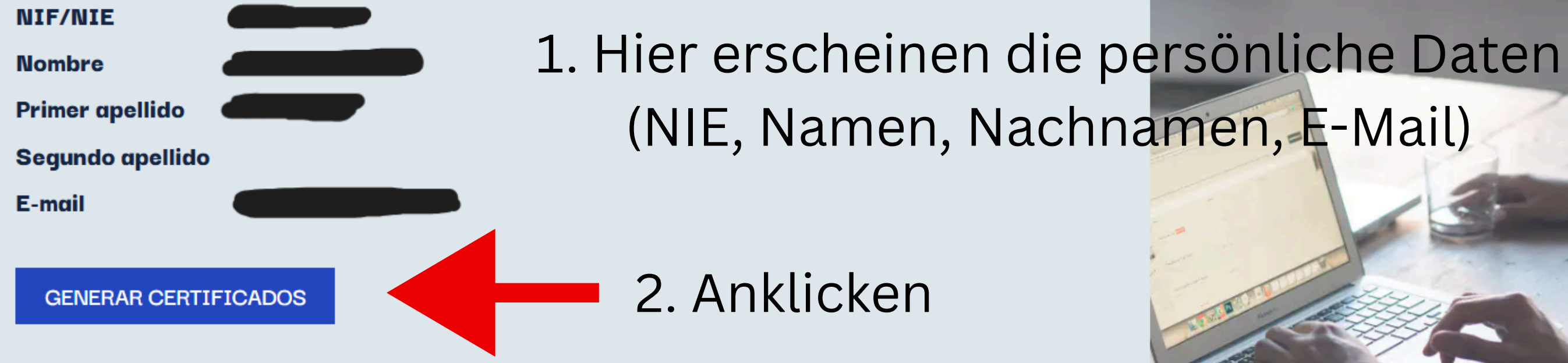

¿AYUDA? CONTACTA

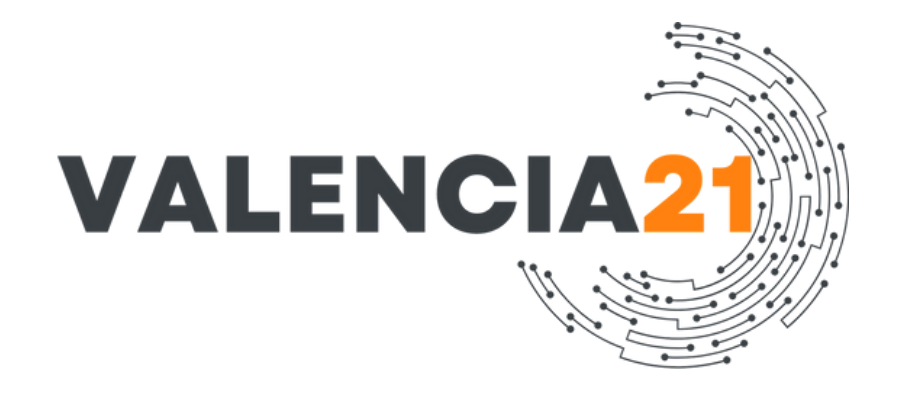

### Elige el PIN que te permitirá utilizar su certificado.

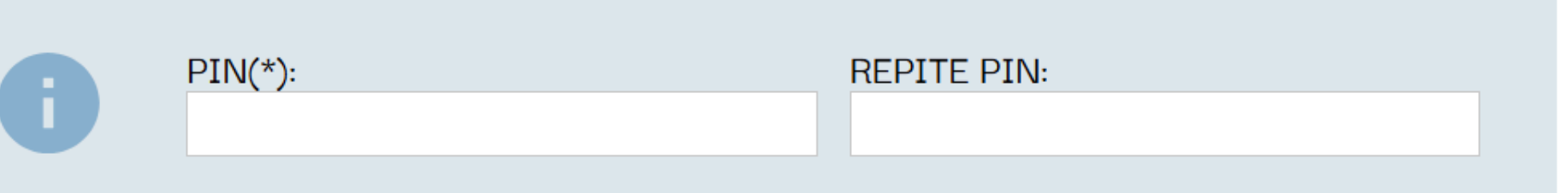

(\*) Por motivos de seguridad el PIN debe tener entre 10 y 20 caracteres, conteniendo obligatoriamente tanto números como letras. Te aconsejamos que incluiyas mayúsculas y minúsculas, así como algunos caracteres especiales.

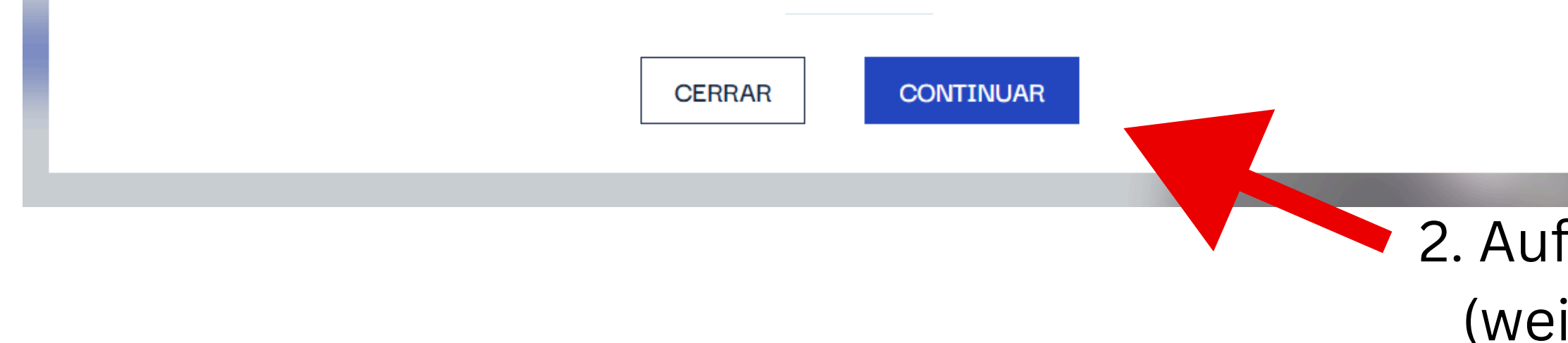

## 1. Wählen Sie eine PIN für Ihr Zertifikat.

(\*) Aus Sicherheitsgründen
muss die PIN zwischen 10 und
20 Zeichen lang sein und
zwingend sowohl Zahlen als
auch Buchstaben enthalten.
Empfohlen werden Groß- und
Kleinbuchstaben sowie einige
Sonderzeichen.

2. Auf "Continuar" (weiter) klicken

 $\times$ 

# Download/Erstellung der Certificado Digital-Datei

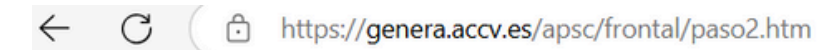

Agencia de Tecnología y Certificación Electrónica

### Generación del certificado digital en fichero

<sup>™</sup>istec.

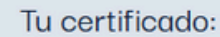

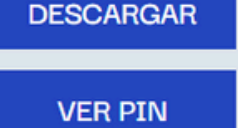

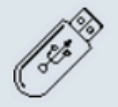

PIN:

Guarda una copia de respaldo del fichero .p12 en un dispositivo externo como una memoria USB o un CD-ROM. Dispositivo que deberás conservar en un lugar seguro. De ese modo, mientras tu certificado permanezca en vigor, podrás recuperarlo cuando lo necesites.

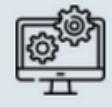

Aun no has instalado el certificado. Para hacerlo sique las instrucciones que puedes encontrar en este enlace: https://www.accv.es/manuales-y-guias/.

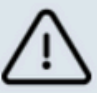

Si sales de esta página sin descargar tu certificado éste se perderá para siempre sin posibilidad de recuperarlo. Por favor, descarga tu certificado ahora si todavía no lo has hecho.

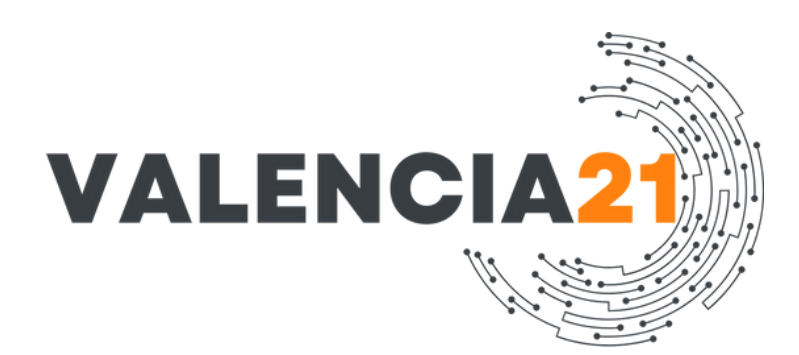

Sichern Sie eine Kopie der Datei (.p12) auf einem externen Medium, z. B. einem USB-Stick. Bewahren Sie dieses Medium an einem sicheren Ort auf. Solange Ihr Zertifikat gültig ist, können Sie es bei Bedarf wiederherstellen. ! Sie haben das Zertifikat noch nicht installiert.

Descargas

Ver más

₽ Q … \$ X

! Wenn Sie diese Seite verlassen, ohne Ihr Zertifikat herunterzuladen, wird es für immer verloren gehen, ohne die Möglichkeit einer Wiederherstellung. Bitte laden Sie Ihr Zertifikat jetzt herunter, falls Sie es noch nicht getan haben.

## Download startet automatisch falls nicht, klicken Sie auf

"Descargar" (bei "Tu certificado")

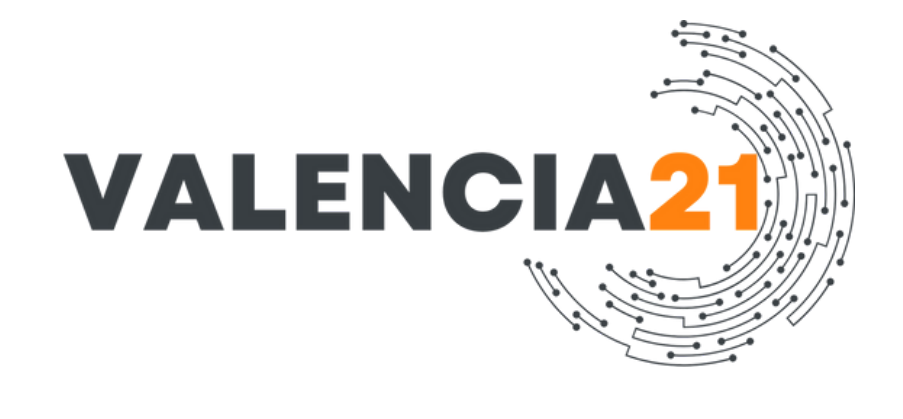

Asistente para importar certificados

Im Download-Ordner: Doppelklick auf die heruntergeladene Datei. Der "Assistent zum Importieren von Zertifikaten" öffnet sich automatisch (siehe rechts). "Usuario actual" belassen. Klick auf "Siguiente"

### Este es el Asistente para importar certificados

Este asistente lo ayuda a copiar certificados, listas de certificados de confianza y listas de revocación de certificados desde su disco a un almacén de certificados.

Un certificado, que lo emite una entidad de certificación, es una confirmación de su identidad y contiene información que se usa para proteger datos o para establecer conexiones de red seguras. Un almacén de certificados es el área del sistema donde se guardan los certificados.

Ubicación del almacén

Usuario actual

Equipo local

Para continuar, haga clic en Siguiente.

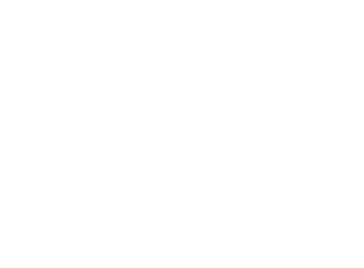

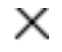

Siguiente

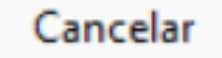

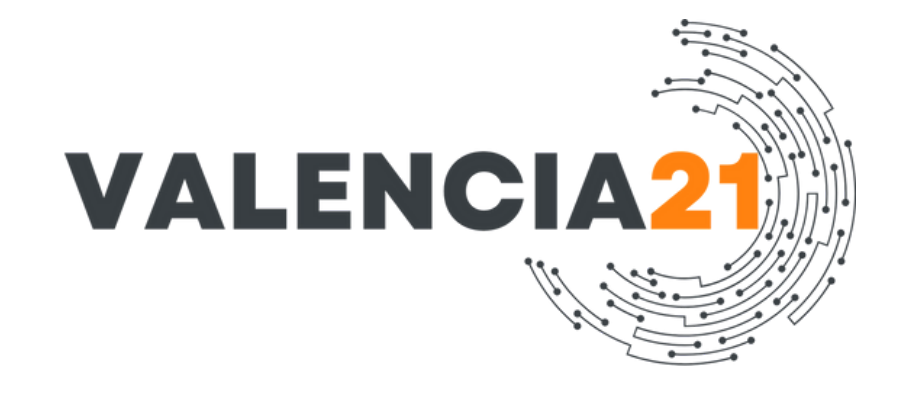

Đ

#### Archivo para importar

Especifique el archivo que desea importar.

Nombre de archivo:

## So belassen - auf "siguiente" (weiter) klicken

formatos:

Asistente para importar certificados

|   | Evening      |
|---|--------------|
| _ | <br>Examinar |
|   |              |

Nota: se puede almacenar más de un certificado en un mismo archivo en los siguientes

- Intercambio de información personal: PKCS #12 (.PFX,.P12)
- Estándar de sintaxis de cifrado de mensajes: certificados PKCS #7 (.P7B)
- Almacén de certificados en serie de Microsoft (.SST)

1. Passwortfeld: Geben Sie das Passwort ein, das Sie beim Erstellen bzw. Herunterladen der Zertifikatsdatei festgelegt haben.

2. Importoptionen:

 $\odot$  "Marcar esta clave como exportable" ► Wichtig: Diese Option sollte aktiviert sein, wenn Sie später das Zertifikat auf einen anderen PC oder USB-Stick übertragen möchten.  $\oslash$  "Incluir todas las propiedades

extendidas"

- Standardmäßig aktiv lassen.
- 3. Klick auf "siguiente" (weiter)

Protección de clave privada

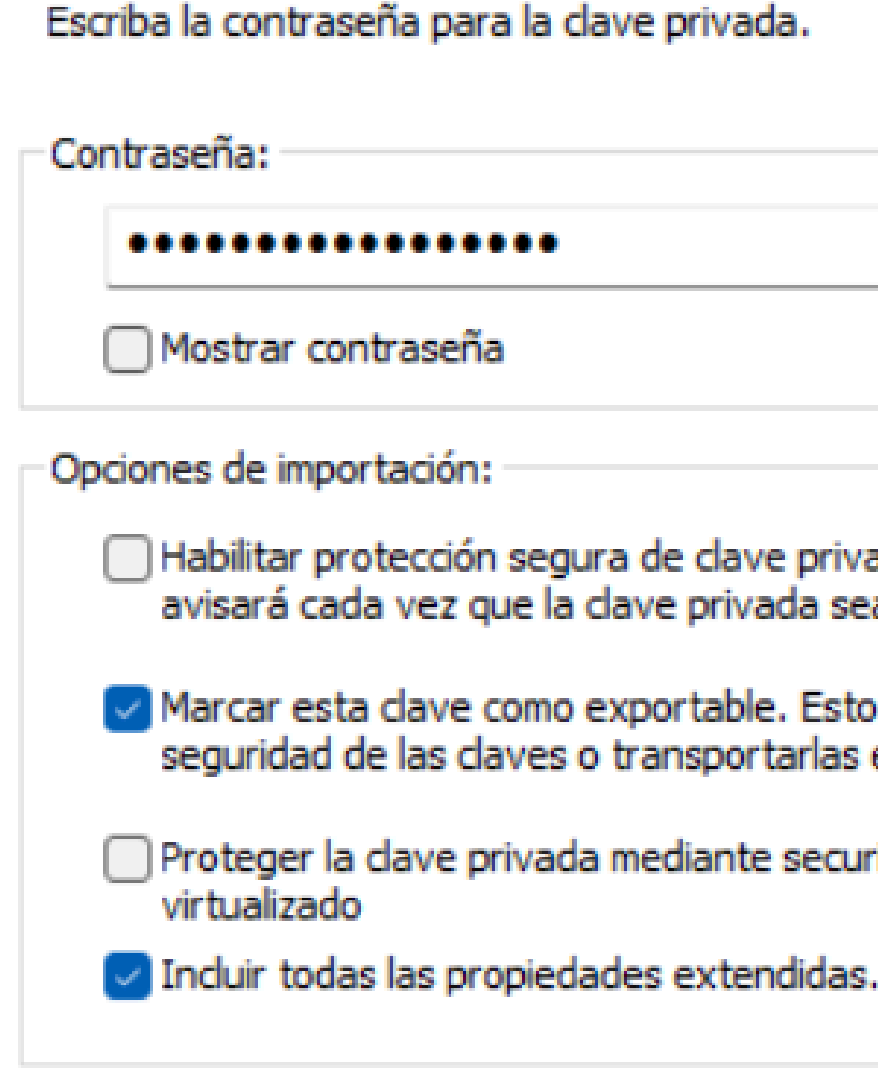

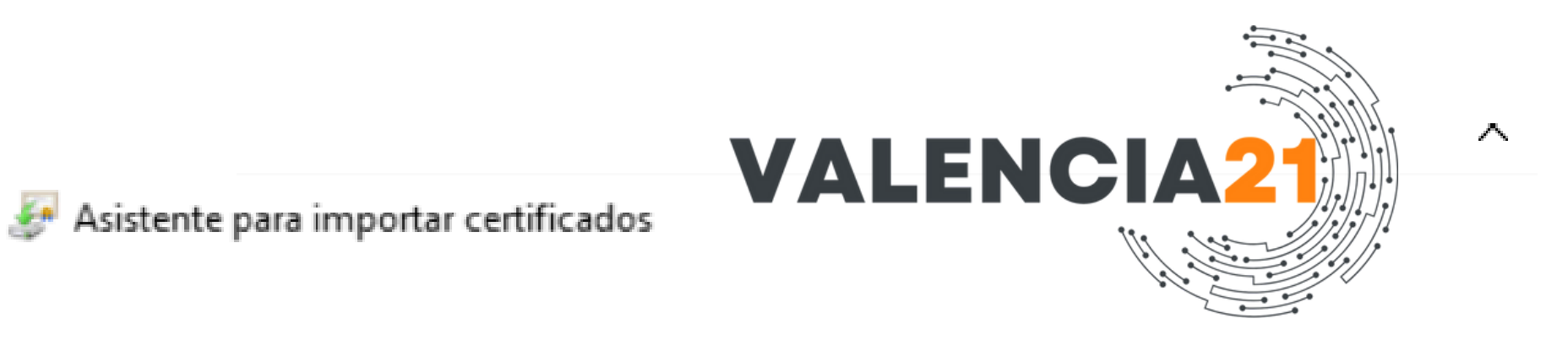

Para mantener la seguridad, la clave privada se protege con una contraseña.

| 96 | g  | Jra | de | clave  | privad | la. Si | habili | ta es | sta | opción,   | se le |  |
|----|----|-----|----|--------|--------|--------|--------|-------|-----|-----------|-------|--|
| e  | la | da  | ve | privad | la sea | usada  | a por  | una   | ap  | licación. |       |  |

- Marcar esta clave como exportable. Esto le permitirá hacer una copia de seguridad de las claves o transportarlas en otro momento.
- Proteger la clave privada mediante security(Non-exportable) basada en

Siguiente

Cancelar

"Almacén de certificados" = Zertifikatsspeicher Das ist der Ort im System, wo das Zertifikat gespeichert wird. Option 1 (empfohlen): "Seleccionar automáticamente el almacén de certificados según el tipo de certificado" → Automatisch den passenden Speicher wählen Diese Option sollten Sie unverändert lassen, wenn Sie nicht genau wissen, in welchen Speicher das Zertifikat gehört. Windows legt das Zertifikat dann z. B. im Speicher "Personal / Eigene Zertifikate" ab – ideal für die meisten Nutzer. Klick auf "siguiente" (weiter)

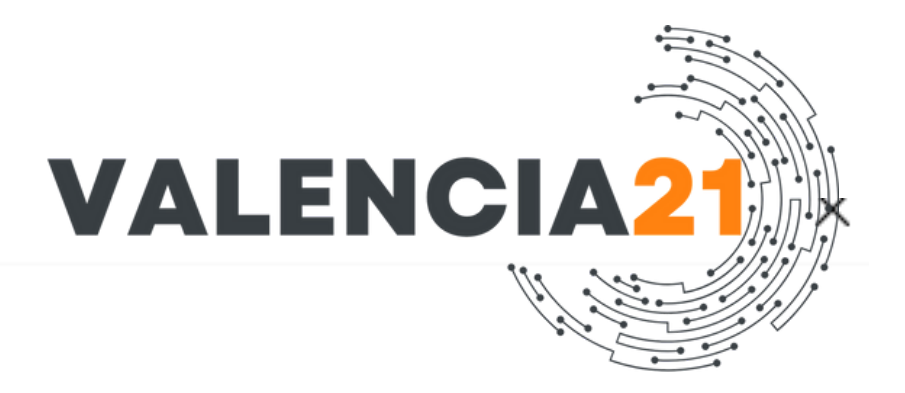

Asistente para importar certificados

#### Almacén de certificados

certificados.

Los almacenes de certificados son las áreas del sistema donde se guardan los

| Windows puede selecciona                             | r automáticamente | un almacén de | e certificados; | también se |  |
|------------------------------------------------------|-------------------|---------------|-----------------|------------|--|
| puede especificar una ubicación para el certificado. |                   |               |                 |            |  |

- Seleccionar automáticamente el almacén de certificados según el tipo de certificado
- Colocar todos los certificados en el siguiente almacén
  - Almacén de certificados:

Examinar...

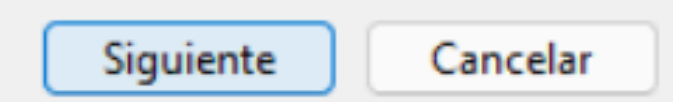

Dies ist die Zusammenfassung vor dem Abschluss des Imports. "Finalización del Asistente para importar certificados" (Abschluss des Zertifikat-Import-Assistenten) Hinweis: "Se importará el certificado después de hacer clic en Finalizar."  $\rightarrow$  Das Zertifikat wird importiert, sobald Sie auf "Finalizar" (Fertig stellen) klicken.

Asistente para importar certificados

### Finalización del Asistente para importar certificados

Se importará el certificado después de hacer clic en Finalizar.

Especificó la siguiente configu

Almacén de certificados se Contenido Nombre de archivo

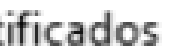

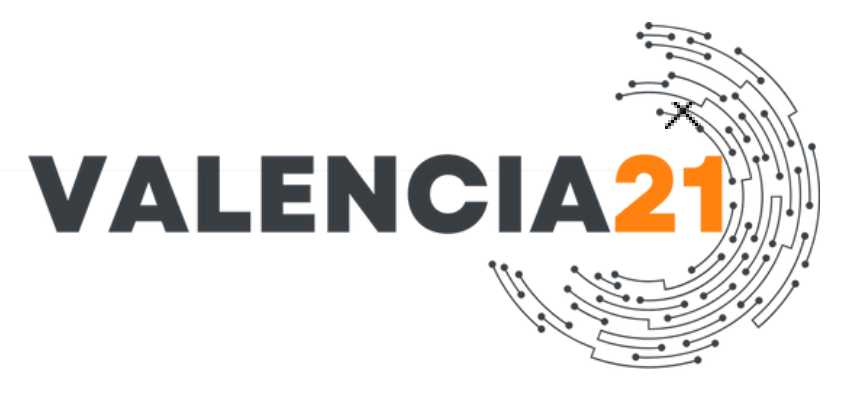

| Determinado de forma automática por el asistente |                                                         |
|--------------------------------------------------|---------------------------------------------------------|
| PFX                                              |                                                         |
|                                                  | Ì                                                       |
|                                                  |                                                         |
|                                                  |                                                         |
|                                                  |                                                         |
|                                                  |                                                         |
|                                                  |                                                         |
|                                                  | Determinado de forma automática por el asistente<br>PFX |

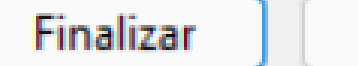

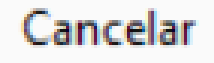

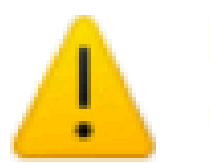

ACCV ROOT RSA EIDAS 2023

Windows no puede validar que el certificado procede realmente de "ACCV ROOT RSA EIDAS 2023". Póngase en contacto con "ACCV ROOT RSA EIDAS 2023" para confirmar su origen. El siguiente número le ayudará en este proceso:

Huella digital (sha1):

Advertencia: Si instala este certificado de raíz, Windows confiará automáticamente en cualquier certificado emitido por esta CA. La instalación de un certificado con una huella digital sin confirmar supone un riesgo para la seguridad. Al hacer clic en "Sí", asume este riesgo.

Desea instalar este certificado?

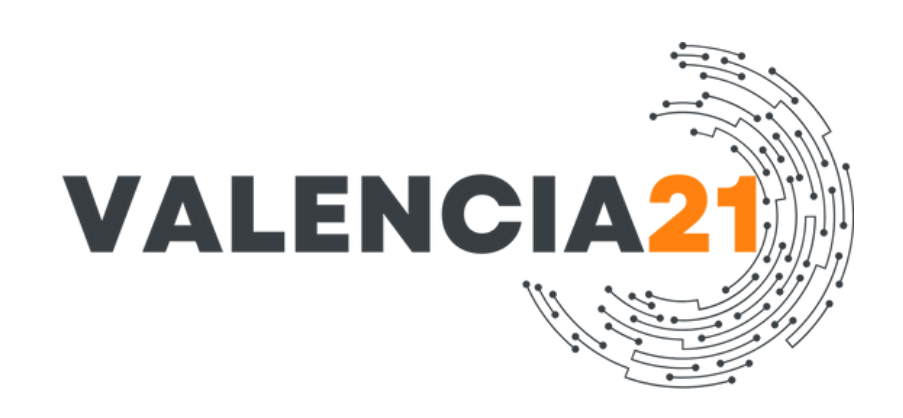

Diese Warnung ist bei ACCV-Zertifikaten normal. ACCV ist eine offizielle Zertifizierungsstelle der spanischen Verwaltung – also vertrauenswürdig, wenn Sie das Zertifikat direkt von einem autorisierten PRU (Punto de Registro de Usuario) erhalten haben.

Klicken Sie auf "Sí" (= Ja), um das Zertifikat zu installieren.

#### Está a punto de instalar un certificado desde una entidad de certificación (CA) que afirma representar a:

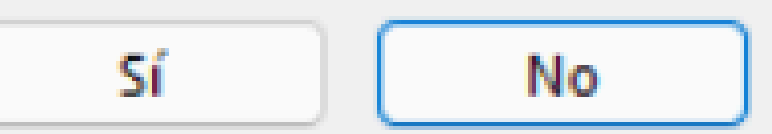

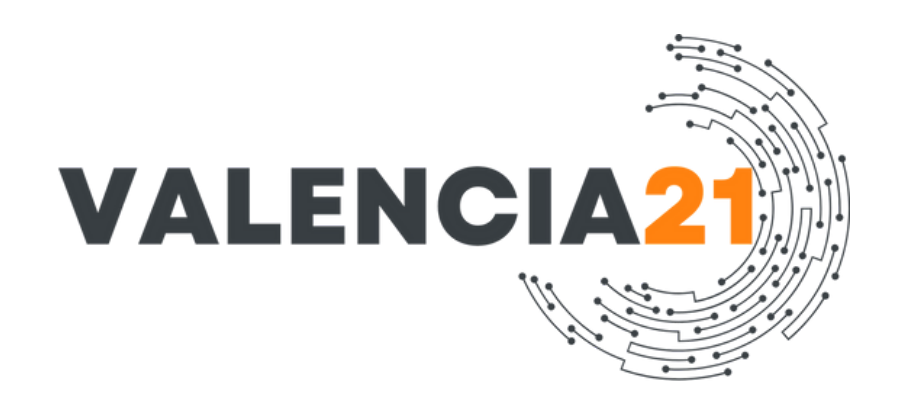

# Glückwunsch! Diese Meldung bedeutet: "La importación se completó correctamente." → "Der Import wurde erfolgreich abgeschlossen."

"Aceptar" anklicken

## Asistente para importar certificados

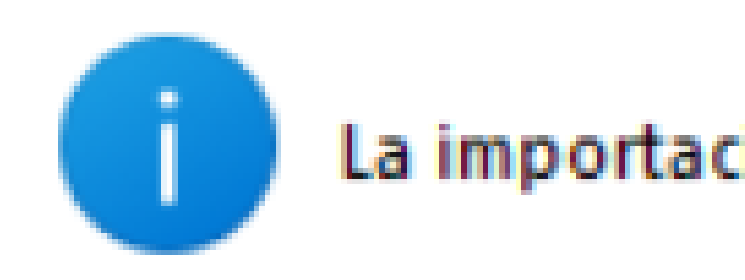

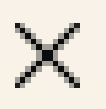

## La importación se completó correctamente.

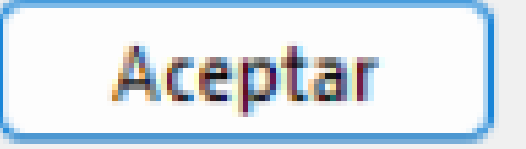

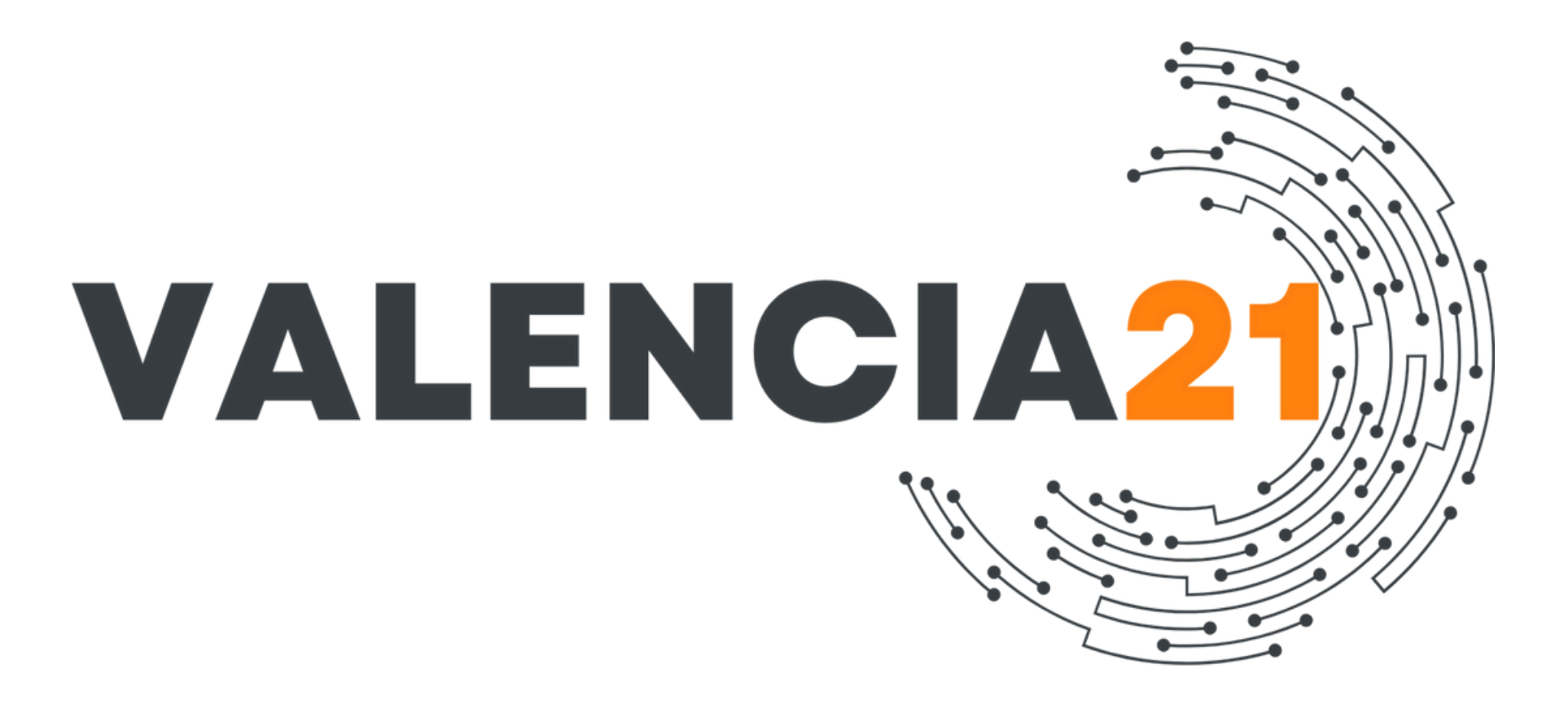

# www.valencia21.com